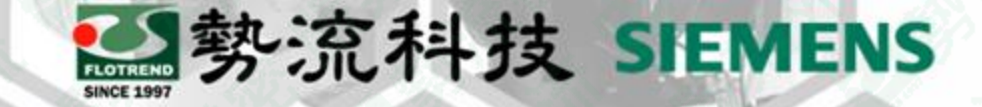

### 20 September, 2023

### Flotherm XT W11010解決 方法

8 Ethan Chen
2 CAE Division/CAE Engineer
2 ethan@flotrend.com.tw

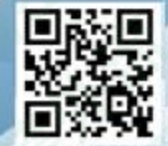

Flotrend Corporation. Proprietary and Confidential. All rights reserved.

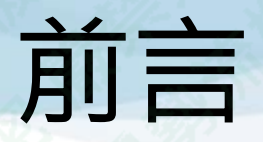

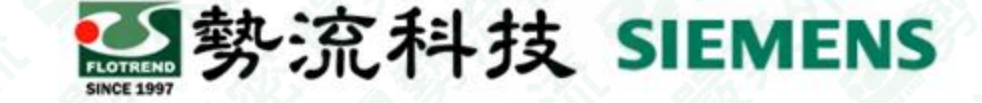

#### <u>Challenge:</u>

Flotherm XT的CAD端是鑲嵌在SolidWorks底下,對於模型的處理有很好的靈活度,但使用者在建立part件時,很常會參考其他part件的面或特徵作為參照,而在建模過程中可能由於被參照的物件被隱抑(suppress),而造成Flotherm XT在求解時會跳出W11010—Component has unresolved external references. This may lead to undesirable effects.的警告

#### Solution:

•本文件將會介紹在SolidWorks端確認物件參照的方法,並排除W11010 的Warning.

#### • Benefit:

•W11010的warning對於模擬結果不會有影響,對於複雜模型而言,過多的W11010造成message資訊過多,影響對於其他資訊的判讀

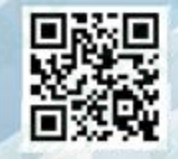

## Warning W11010排除方法

勢流科技 SIEMENS

 Flotherm XT會顯示參照遺失 的物件及該物件所在的 assembly

| Δ        | W11010 | Component has unresolved external references. This may lead to undesirable effects.    | W11010 test         | W11010 test         |
|----------|--------|----------------------------------------------------------------------------------------|---------------------|---------------------|
| <u>A</u> | W11010 | Component has unresolved external references. This may lead to<br>undesirable effects. | Part2^W11010 test-1 | Part2^W11010 test-1 |

 先找出遺失參照的物件,在 該物件的assembly點選右鍵, 點選"動態參考視覺 化"(Dynamic Reference Visualization (Parent))

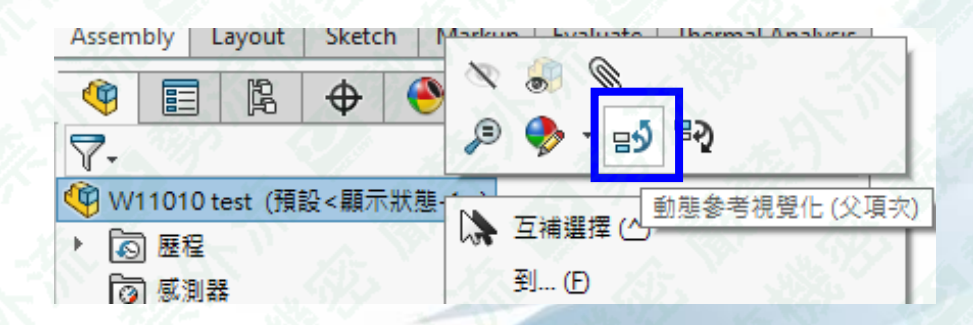

part

assembly

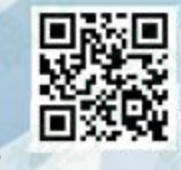

Flotrend Corporation. Proprietary and Confidential. All rights reserved.

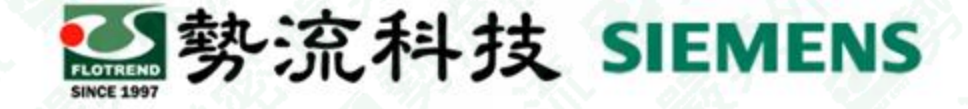

## Warning W11010排除方法

 此時點選參照遺失物件或草 繪可以確認該遺失參照的草 繪或物件是依照哪個物件作 為參照(fig.(a)(b))

- 4. 有兩個方法可以解決參照遺 失問題:
  - A. 建立新的平面或特徵,編輯"草 圖平面",選用新的平面作為參 照(fig.(c))

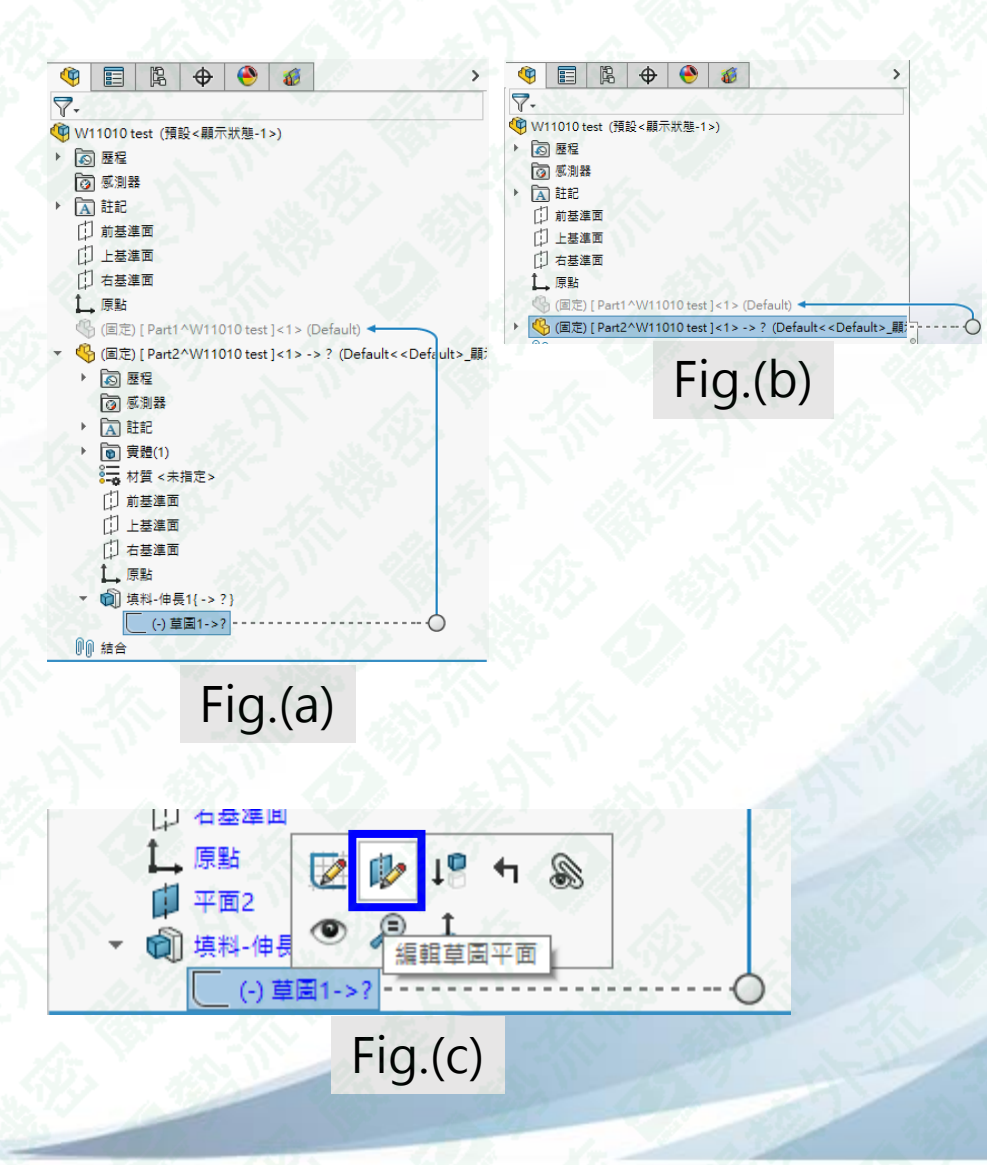

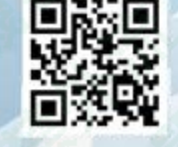

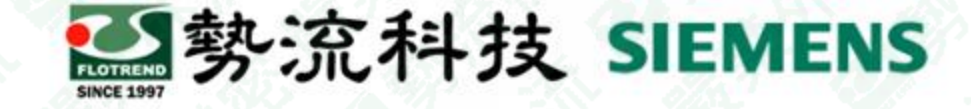

### Warning W11010排除方法

B. 對參照遺失物件點選 右鍵,選擇"外部參 考"(fig.(c)),點選"全 部斷開"(fig(d))

| ↓ 原點<br>▼ 📦 填料-伸長1<br>↓ 草園1                                                                                                    | P 4 9 × 8 1 8 8 E<br>2 9 • +                              |
|----------------------------------------------------------------------------------------------------|-----------------------------------------------------------|
| <ul> <li>(回定) [Part2^W11010 test]&lt;1&gt; -&gt; (Defar     <li>(回 歴程     <li>(回 原測器     <li>(入 註記     </li> </li></li></li></ul> | ○ 互補選擇 (e)<br>到… (A)<br>零組件 (Part2^W11010 test)           |
| ▶ 🗊 實體(1)<br>➡ 材質 <未指定><br>口 前基準面                                                                                                 | 隱藏樹狀結構項次<br>重新命名零件 (D)<br>儲存零件(在外部個案中)(E)                 |
| <ul> <li>□ 上基準面</li> <li>□ 右基準面</li> <li>↓ 原點</li> </ul>                                                                          | 隔離顧示 (E)<br>2 組態奪組件 (G)<br>零組件顯示 ▶                        |
| ▼ QU 填科-钾長1{->}                                                                                                    | 浮動 (B)<br>聲 暫時固定/組成群組 ①<br>形成新次組合件 (U)                    |
| 「     「     「     」     「     」     の     als     Data Inspector     Messages     Parame     Norn                                 | <ul> <li>         ·····························</li></ul> |
| 8 10                                                                                                    | 外部参考()                                                    |
| Fig                                                                                                    | .(C)                                                      |

| 小部参考: Par      | rt2^W11010 test          |                  | Provide Contraction of the second second sec | ? ×   |
|----------------|--------------------------|------------------|----------------------------------------------------------------------------------------------------|-------|
| Assembly:      | D:\1_tutorial\Flotherm   | XT\W11010 test\W | 11010 test.SLDASM                                                                                                    |       |
| Configuration: |                          |                  | Apply                                                                                                    | Reset |
| Nested C       | ) Flat Filter by status: | 相關聯, 無上下關        | 連, 斷離, 鎖住, 🗸                                                                                                    | 50    |
| 名稱             | 1                        | 狀態               | 参考的目元                                                                                                    | 類型    |
| [              | - 填料-伸長1                 | 相關聯              | 面 ← Part1^W11010 test<1>                                                                                                    | 草圖平面  |
| 24             |                          |                  |                                                                                                    |       |
| 1/2-           |                          |                  |                                                                                                    |       |

全部鎖定(L

全部斷開(8

Include original features (derived parts only)
Replace broken sketch relations with fixed relations

Fig.(d)

使用以上兩可手法可以解決Flotherm XT 求解時跳W11010的Warning的問題

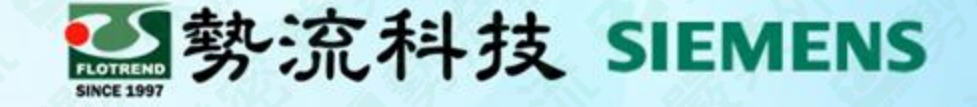

# Thank you for your attention.

8 Ethan Chen
ethan@flotrend.com.tw
02-27266269 Ext : 123
2 CAE Division/CAE Engineer

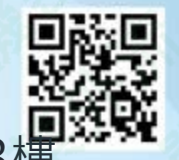

Flotrend Corporation. Proprietary and Confidential. All rights reserved.